## Laufbahnplanung mit LUPO

### Ablauf

- Download und Installation von LUPO
- Öffnen deiner persönlichen Beratungsdatei
- Deine Laufbahnplanung mit LUPO
- Abgabe deiner Laufbahnplanung

# Download und Installation von LUPO

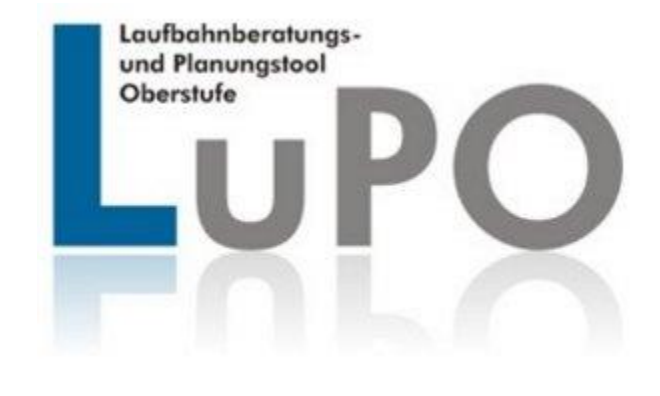

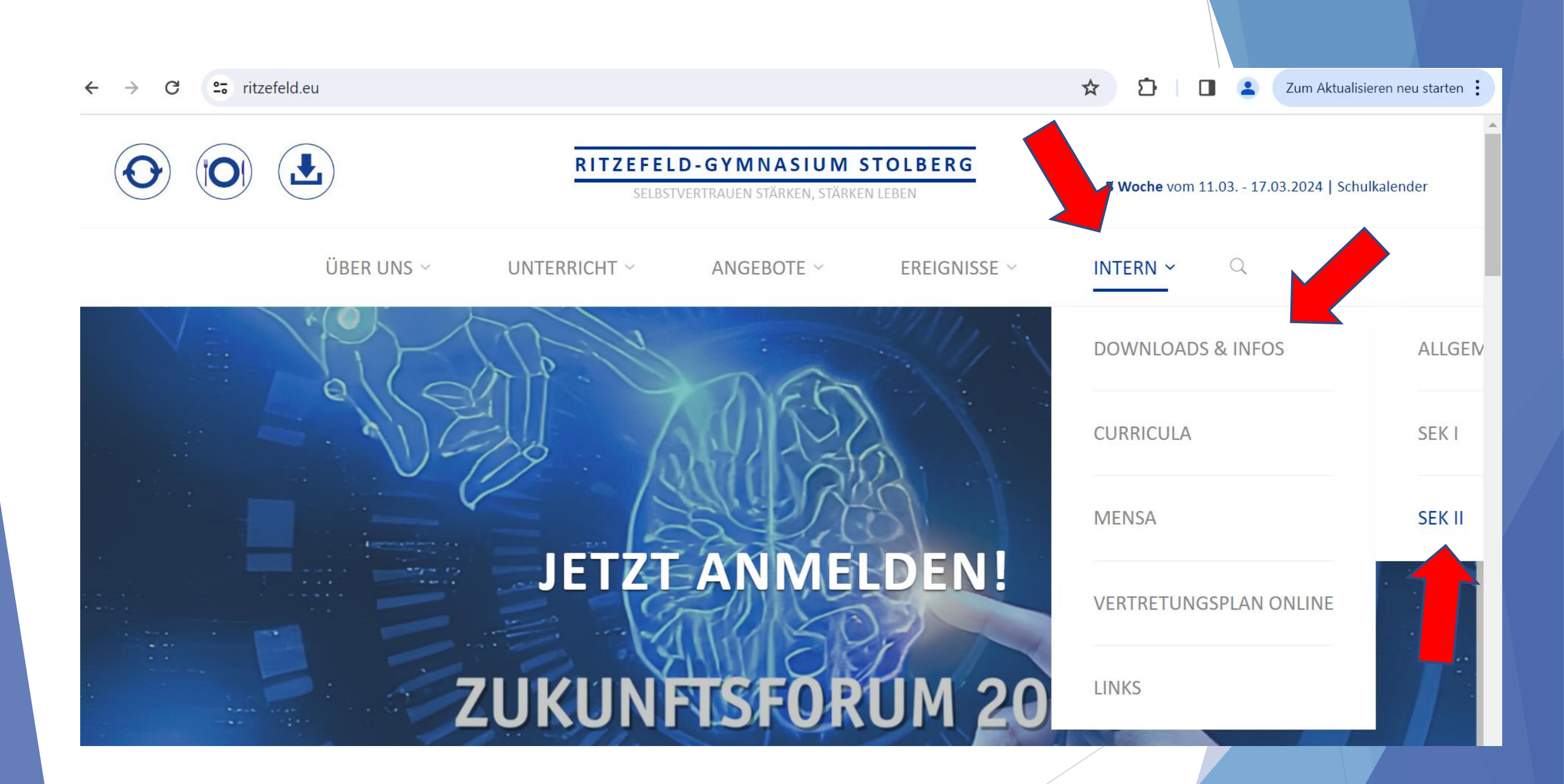

Q

INTERN ~

☆ > Intern > Downloads > Formularschrank Sekundarstufe II

ÜBER UNS 🗸

#### Formularschrank Sekundarstufe II

#### Allgemein

- 2400126 Stundenpläne Oberstufe (aktualisiert 17.02.2024)
- Klausurenpläne Oberstufe (aktualisiert am 17.02.2024)
- Informationen zum MINT-EC-Zertifikat
- Informationen zum MILeNa Plus MRR Projekt zur MINT-Lehrer-Nachwuchsförderung (EF, Q1)

UNTERRICHT  $\sim$ 

Stundennachweis für Oberstufenschüler zur Mitarbeit im Ganztag 🗹 – Anfragen und Rückfragen dazu sind zu richten an Frau Mentjes

#### Alles zu LuPO (Laufbahn- und Planungstool Oberstufe, Stand Februar 2018)

Für die Schüler, die in die Oberstufe eintreten, hat das Schulministerium NRW eine Beratungssoftware entwickelt: Das Programm LuPO (Laufbahn- und Planungstool Oberstufe) unterstützt dich bei der Kursplanung. Um das Programm nutzen zu können, muss man sogenannte zip-Dateien nach dem Herunterladen entpacken. Dazu verwendet man ein zip-Programm nach Wahl (z.B. 7-zip). Der Download geschieht über nachfolgende Links:

ANGEBOTE ~

EREIGNISSE ~

- <u>LuPO-Programmdatei NRW\_Schülerversion (zip)</u>
- Anleitung\_LuPO\_Schülerversion 🗹

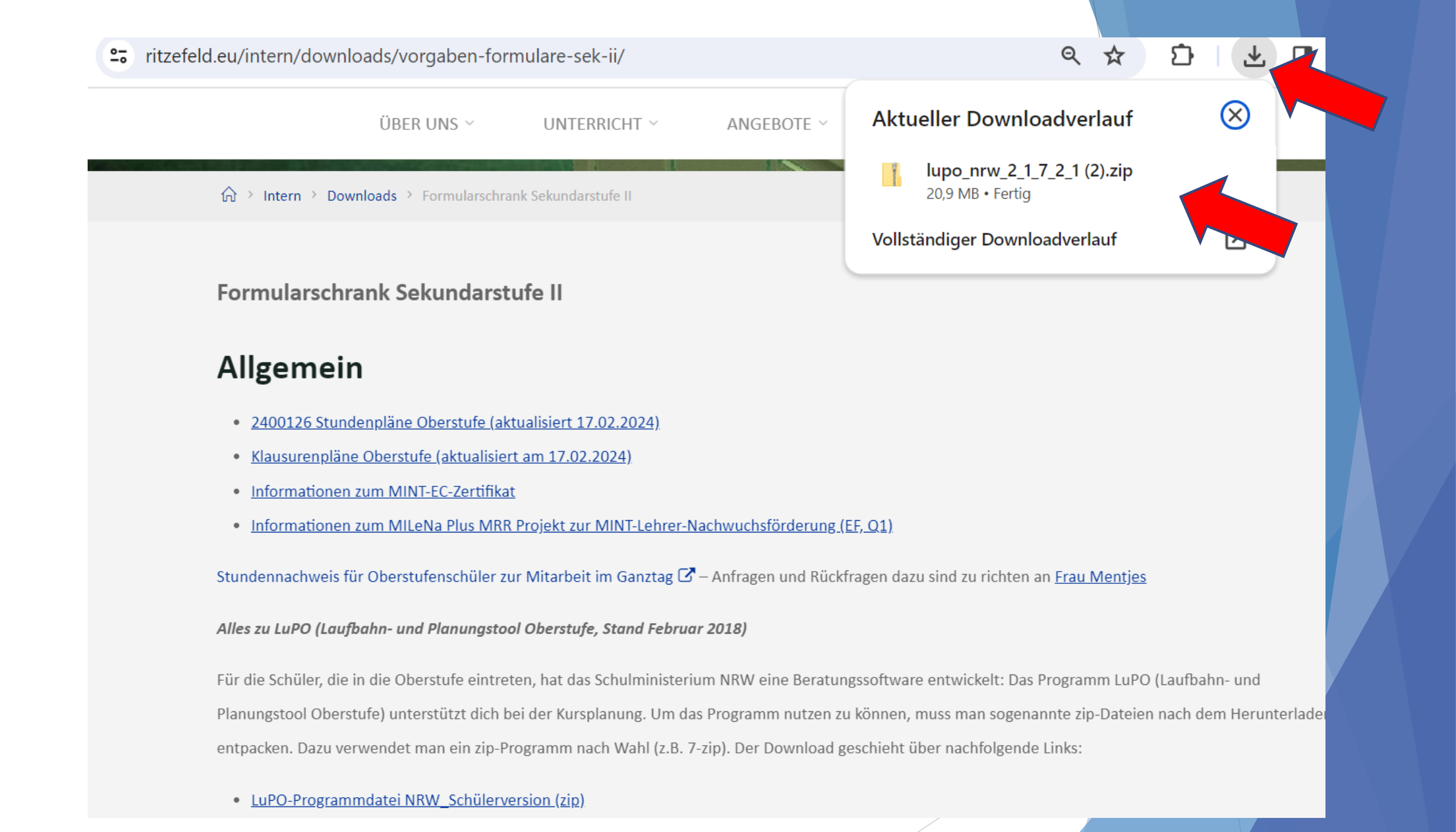

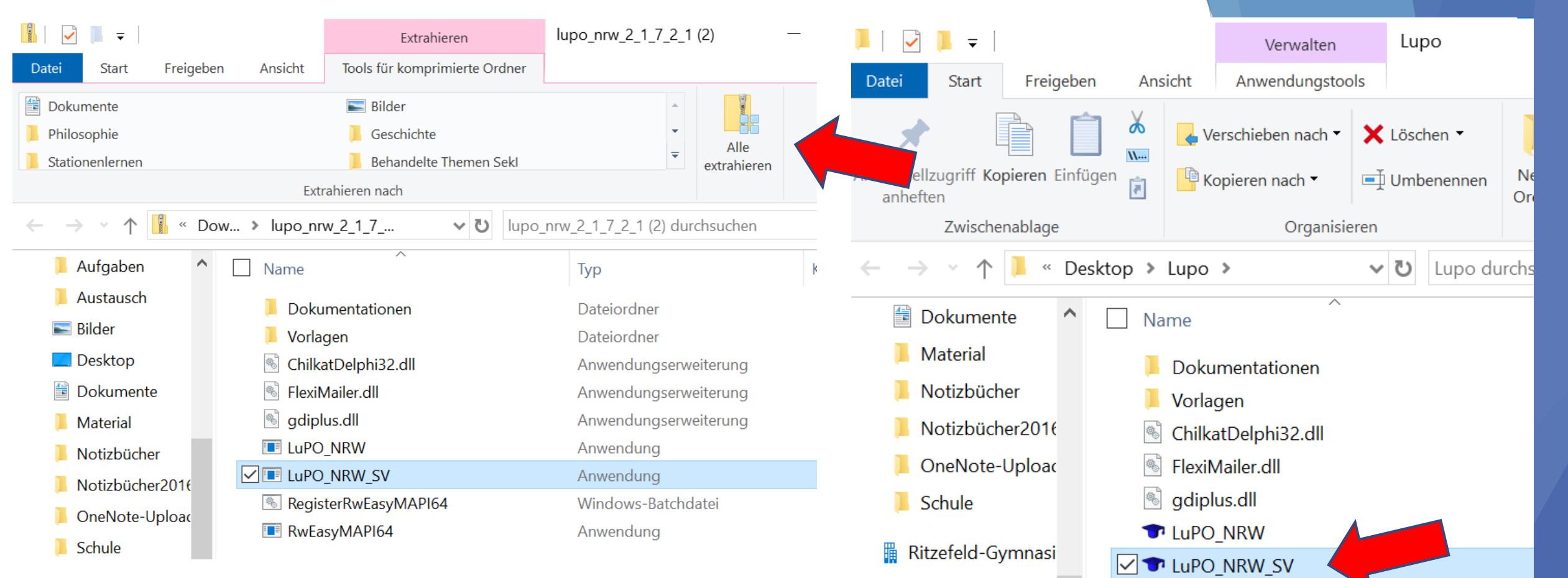

Auf "Alle extrahieren" klicken und in einen erstellten Ordner (Vorschlag: Erstelle auf deinem USB-Stick den Ordner "Lupo")

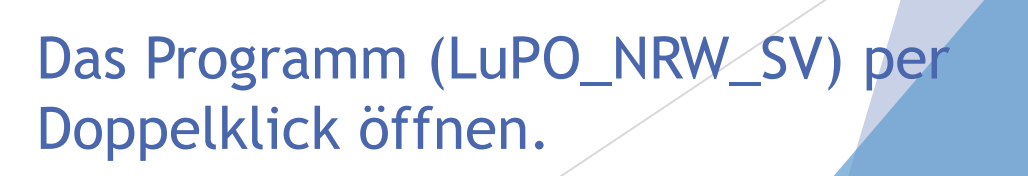

Christina Storz -

FG Geschichte - (

FG Philosophie -

Lehrerzimmer - E

RegisterRwEasyMAPI64

RwEasyMAPI64

Öffnen deiner persönlichen Beratungsdatei

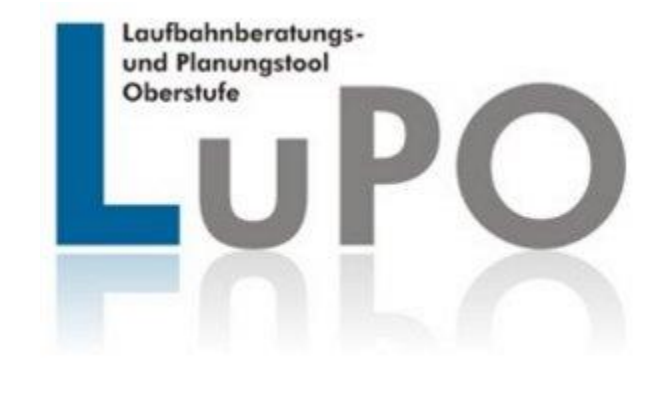

### Öffnen der Beratungsdatei

Per E-Mail (an eure Ritzefeld-Adresse) erhältst du deine persönliche Beratungsdatei (z.B: Mustermann\_Testling\_9d\_EF.1.lpo)

- Speicher die Datei in deinem LUPO-Ordner
- Beim Öffnen des Programms LUPO die Datei auswählen

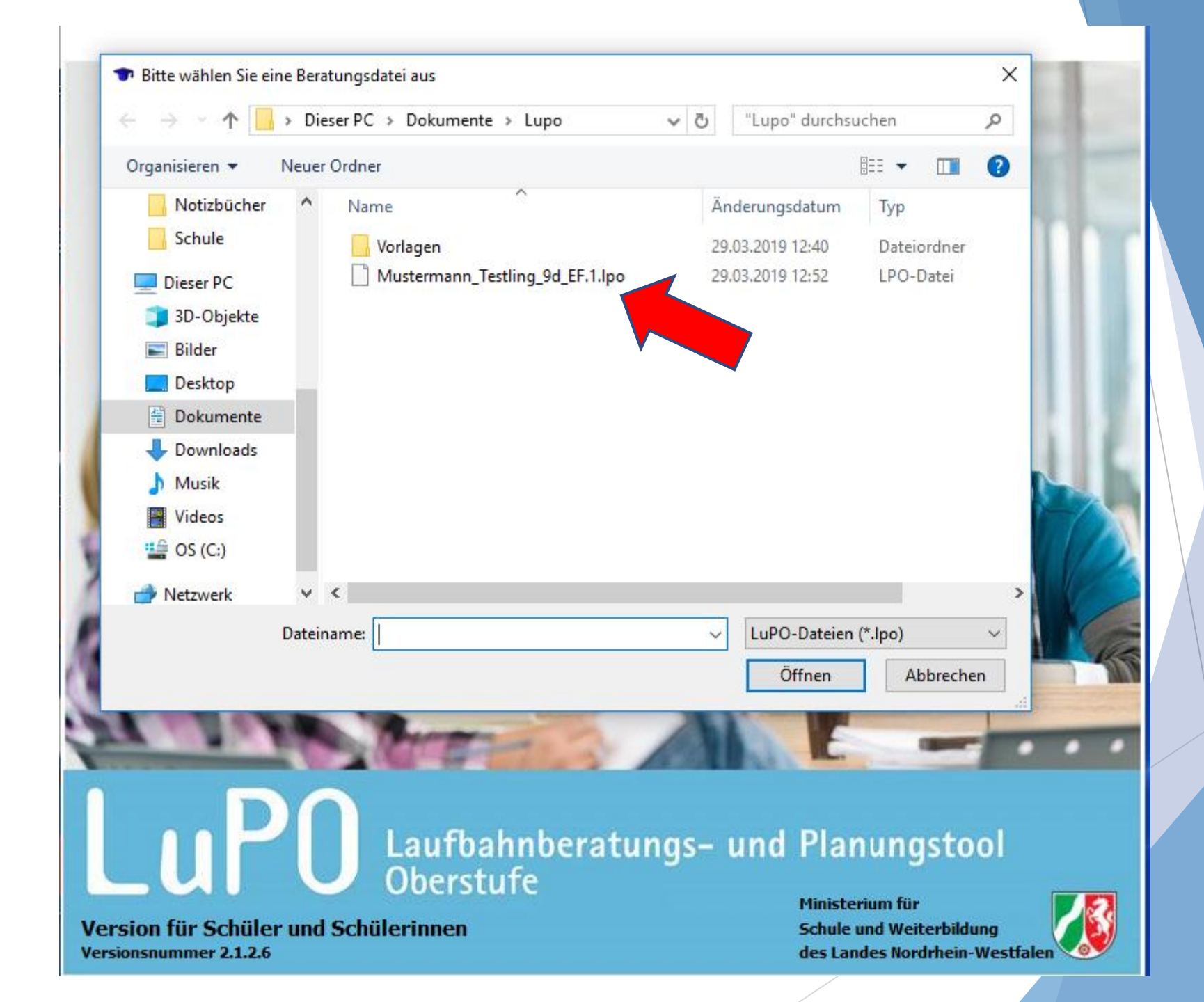

i

| i | Fach                                      |        | Fren         | ndspr.  | Einführun     | gsphase       |                  | Qualifikat       | ionsphase        |                  | Abitur |   | ^ | EF.1 EF.2 EF.1 bis O2.2 An Beratungslehrer senden und beenden                                                                                                    |      |
|---|-------------------------------------------|--------|--------------|---------|---------------|---------------|------------------|------------------|------------------|------------------|--------|---|---|----------------------------------------------------------------------------------------------------|------|
|   | Fach                                      | Kürzel | Spr<br>Folge | ab Jg.  | EF.1<br>(M.S) | EF.2<br>(M.S) | Q1.1<br>(M.S.LK) | Q1.2<br>(M.S.LK) | Q2.1<br>(M.S.LK) | Q2.2<br>(M.S.LK) | fach   |   |   | ☑ Datei komprimieren                                                                                                    |      |
| Þ | Deutsch                                   | D      |              |         | S             | × 1-1         | <u>x 1-1-14</u>  | <u>, 1-1-14</u>  | 0.1-1-14         |                  |        | 5 | E | <u>Ergebnisse der Prüfung für die Gesamtlaufbahn</u><br>Belegungsverpflichtungen                                                                                                    |      |
|   | Englisch, Oberstufe                       | E      | 1            | 5       |               |               |                  |                  |                  |                  |        | 5 | Ī | Deutsch muss von EF. 1 bis Q2.2 belegt werden.                                                                                                    | 1    |
|   | Französisch, Oberstufe                    | F      | 2            | 6       |               |               |                  |                  |                  |                  |        | 5 | 1 | Mindestens eine Fremdsprache muss von EF.1 bis Q2.2 durchgehend belegt werden. Handelt es sich hierbei um eine neu einsetzende Frem                                                       | ıd 🛛 |
|   | Lateinisch                                | L      |              |         |               |               |                  |                  |                  |                  |        | 5 | I | Mindestens eines der Fächer Kunst oder Musik muss von EF.1 bis wenigstens Q1.2 durchgehend belegt werden. In der Qualifikationsphase                                                      |      |
|   | Niederländisch (ab EF)                    | NO     |              |         |               |               |                  |                  |                  |                  |        | 5 |   | Mindestens eine Gesellschaftswissenschaft muss von Q1.1 bis Q2.2 durchgehend belegt werden.                                                                                               |      |
|   | Spanisch (ab EF)                          | S10    |              |         |               |               |                  |                  |                  |                  |        | 5 |   | Geschichte muss von EF. 1 bis wenigstens Q1.2 oder als Zusatzkurs (in der Regel von Q2.1 bis Q2.2) belegt werden.                                                                         |      |
|   | Musik                                     | ми     |              |         |               |               |                  |                  |                  |                  |        |   |   | Religionslehre muss wenigstens von EF. 1-01.2 durchgehend belegt werden. Als Ersatz kann Philosophie dienen, sofern Philosophie nicht di                                                  | ie   |
|   | Kunsterziehung                            | ки     |              |         |               |               |                  |                  |                  |                  |        |   | 1 | Mathematik muss von EF. 1 bis Q2.2 belegt werden.                                                                                                    |      |
|   | Literatur                                 | 11     |              |         |               |               |                  |                  |                  |                  |        |   | 1 | Mindestens eine klassische Naturwissenschaft (Physik, Biologie, Chemie) muss durchgehend von Q1.1 bis Q2.2 belegt werden.                                                                 |      |
|   | Geschichte                                | GE     |              |         |               |               |                  |                  |                  |                  |        |   | 5 | Sport muss von EF. 1 bis Q2.2 belegt werden.                                                                                                    |      |
|   | Erdkunda                                  |        |              |         |               |               |                  |                  |                  |                  |        |   |   | Von EF. 1 bis Q2.2 müssen entweder zwei Naturwissenschaften oder zwei Fremdsprachen durchgehend belegt werden. Hierbei ist eine Natu                                                      | 4    |
|   |                                           |        |              |         |               |               |                  |                  |                  |                  |        |   |   | In der Qualifikationsphase nussen zwei Facher durchgenend in Leistungskursen belegt werden.<br>In der Qualifikationsphase sind pro Halbiahr mindestens 7 Eächer in Grundkursen zu wählen. |      |
|   | Philosophie<br>Casis la issue a sha fha s | PL     |              |         |               |               |                  |                  |                  |                  |        |   | 1 | In der Qualifikationsphase müssen mindestens 38 anrechenbare Kurse belegt werden.                                                                                                    |      |
|   | Sozialwissenschaften                      | SVV    |              |         |               |               |                  |                  |                  |                  |        |   |   | Klausurvernflichtungen                                                                                                    | 1    |
|   | Katholische Religionslehre                | KR     |              |         |               |               |                  |                  |                  |                  |        |   |   | Deutsch muss von EF. 1 bis weniastens O2. 1 schriftlich beleat werden.                                                                                                    |      |
|   | Evangelische Religionslehre               | ER     |              |         |               |               |                  |                  |                  |                  |        | 5 | 1 | Mindestens eine durchgehend belegte Fremdsprache muss von EF.1 bis Q2.1 schriftlich sein.                                                                                                 |      |
|   | Mathematik                                | М      |              |         | S             |               |                  |                  |                  |                  |        | 5 | J | In EF. 1 und EF. 2 muss mindestens eine Gesellschaftswissenschaft schriftlich belegt sein.                                                                                                |      |
|   | Physik                                    | PH     |              |         |               |               |                  |                  |                  |                  |        | 5 | I | Mindestens eine Gesellschaftswissenschaft oder Religionslehre muss von Q1.1 bis wenigstens Q2.1 schriftlich belegt werden.                                                                |      |
|   | Biologie                                  | BI     |              |         |               |               |                  |                  |                  |                  |        | 5 |   | Mathematik muss von EF. 1 bis wenigstens Q2.1 schriftlich belegt werden.                                                                                                    |      |
|   | Chemie                                    | СН     |              |         |               |               |                  |                  |                  |                  |        | 5 |   | In EF.1 und EF.2 muss mindestens eine klassische Naturwissenschaft schriftlich belegt sein.                                                                                               | ١,   |
|   | Informatik                                | IF     |              |         |               |               |                  |                  |                  |                  |        | • | I | Informationen                                                                                                    |      |
|   | Sport                                     | SP     |              |         |               |               |                  |                  |                  |                  |        | 5 | 1 | Die Stundenbandbreite sollte pro Halbjahr 32 bis 36 Stunden betragen, um eine gleichmäßige Stundenbelastung zu gewährleisten                                                              | 1    |
|   | VK-Deutsch                                | VK-D   |              |         |               |               |                  |                  |                  |                  |        | 5 |   |                                                                                                    |      |
|   | VK-Englisch                               | VK-E   |              |         |               |               |                  |                  |                  |                  |        | 5 |   |                                                                                                    |      |
|   | VK-Französisch                            | VK-F   |              |         |               |               |                  |                  |                  |                  |        | 5 |   |                                                                                                    |      |
|   | VK-Spanisch                               | VK-S   |              |         |               |               |                  |                  |                  |                  |        | 5 |   |                                                                                                    |      |
|   |                                           |        | _            |         |               |               |                  |                  |                  |                  |        | _ | ~ |                                                                                                    | •    |
| A | A                                         |        | Kurse        |         | 2             | 0             | 0                | 0                | 0                | 0                |        | נ | ? | Hochschreiben                                                                                                    |      |
|   | Nur belegte Fächer zeigen                 | ı      | Woch         | enstd.  | 6             | 0             | 0                | 0                | 0                | 0                |        | 3 | ? |                                                                                                    |      |
|   |                                           |        | Durch        | schnitt | E-Pha         | ise: 3        |                  | Q-Pha            | ase: 0           |                  |        |   |   | EF.1 bis Q2.2 V EF.1 bis Q2.2 V                                                                                                    |      |

Deutsch muss von EF.1 bis Q2.2 belegt werden.

đ  $\times$ \_

## Deine Laufbahnplanung mit LUPO

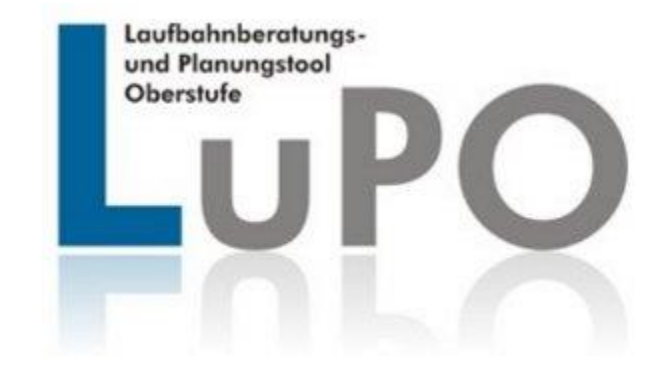

| i | Fach                        |         | Frem         | ndspr.   | Einführur     | ngsphase      |                  | Qualifikat       | ionsphase        | 2                | Abitur |   | ^        | EF.1 EF.2 EF.1 bis An Beratungslehrer senden und beenden                                                                                                    |     |
|---|-----------------------------|---------|--------------|----------|---------------|---------------|------------------|------------------|------------------|------------------|--------|---|----------|----------------------------------------------------------------------------------------------------|-----|
|   | Fach                        | Kürzel  | Spr<br>Folge | ab Jg.   | EF.1<br>(M.S) | EF.2<br>(M.S) | Q1.1<br>(M.S.LK) | Q1.2<br>(M.S.LK) | Q2.1<br>(M.S.LK) | Q2.2<br>(M.S.LK) | fach   |   |          | Datei komprimieren                                                                                                    |     |
|   | Deutsch                     | D       |              |          | S             |               | 0.1-1-0.9        | 0.1-1-0          | 0.1=1=           | 0.7=7=:3         |        | 5 | E        | <u>rgebnisse der Prüfung für die Gesamtlaufbahn</u><br>Gelegungsverpflichtungen                                                                                                |     |
|   | Englisch, Oberstufe         | E       | 1            | 5        |               |               |                  |                  |                  |                  |        | 5 | ſ        | Deutsch muss von EF. 1 bis Q2.2 belegt werden.                                                                                                    | -   |
|   | Französisch, Oberstufe      | F       | 2            | 6        |               |               |                  |                  |                  |                  |        | 5 | N        | Vindestens eine Fremdsprache muss von EF.1 bis Q2.2 durchgehend belegt werden. Handelt es sich hierbei um eine neu einsetzende Fremv                                           | Í   |
|   | Lateinisch                  | L       |              |          |               |               |                  |                  |                  |                  |        | 5 | N        | vindestens eines der Fächer Kunst oder Musik muss von EF.1 bis wenigstens Q1.2 durchgehend belegt werden. In der Qualifikationsphase                                           |     |
|   | Niederländisch (ab EF)      | NO      |              |          |               |               |                  |                  |                  |                  |        | 5 | M        | /indestens eine Gesellschaftswissenschaft muss von Q1.1 bis Q2.2 durchgehend belegt werden.                                                                                    |     |
|   | Spanisch (ab EF)            | S10     |              | <u> </u> |               |               |                  |                  |                  |                  |        | 5 | G        | seschichte muss von EF. 1 bis wenigstens Q1.2 oder als Zusatzkurs (in der Regel von Q2.1 bis Q2.2) belegt werden.                                                              |     |
|   | Musik                       | MU      |              |          |               |               |                  |                  |                  |                  |        |   | F        | Religionslehre muss wenigstens von EF. 1-01.2 durchgehend belegt werden. Als Ersatz kann Philosophie dienen, sofern Philosophie nicht die                                      |     |
|   | Kunsterziehung              | KU      |              |          |               |               |                  |                  |                  |                  |        |   | N        | Mathematik muss von EF. 1 bis Q2.2 belegt werden.                                                                                                    |     |
|   | Litoratur                   |         |              |          |               |               |                  |                  |                  |                  |        |   | N        | Vindestens eine klassische Naturwissenschaft (Physik, Biologie, Chemie) muss durchgehend von Q1.1 bis Q2.2 belegt werden.                                                      |     |
|   | Casabiabta                  |         |              |          |               |               |                  |                  |                  |                  |        |   | S        | Sport muss von EF.1 bis Q2.2 belegt werden.                                                                                                    |     |
|   | Geschichte                  | GE      |              |          |               |               |                  |                  |                  |                  |        |   | V        | /on EF.1 bis Q2.2 müssen entweder zwei Naturwissenschaften oder zwei Fremdsprachen durchgehend belegt werden. Hierbei ist eine Natu                                            |     |
|   | Erdkunde                    | EK      |              |          |               |               |                  |                  |                  |                  |        |   |          | n der Qualifikationsphase müssen zwei Fächer durchgehend in Leistungskursen belegt werden.                                                                                     |     |
|   | Philosophie                 | PL      |              |          |               |               |                  |                  |                  |                  |        | 5 |          | n der Qualifikationsphase sind pro Halbjahr mindestens 7 Facher in Grundkursen zu wanien.<br>In der Qualifikationsphase müssen mindestens 38 aprechenbare Kurse belent werden. |     |
|   | Sozialwissenschaften        | SW      |              |          |               |               |                  |                  |                  |                  |        | 5 | Ľ        |                                                                                                    | 1 ~ |
|   | Katholische Religionslehre  | KR      |              |          |               |               |                  |                  |                  |                  |        | 5 | K        | lausurverpflichtungen                                                                                                    |     |
|   | Evangelische Religionslehre | ER      |              |          |               |               |                  |                  |                  |                  |        | 5 |          | Ceutsch muss von EF. 1 bis wenigstens Q2. 1 schriftlich belegt werden.                                                                                                    | ^   |
|   | Mathematik                  | М       |              |          | S             |               |                  |                  |                  |                  |        | 5 |          | /indestens eine aurongenend belegte Fremdsprache muss von EF. 1 bis Q2. 1 schriftlich sein.                                                                                    |     |
|   | Physik                      | РН      |              |          |               |               |                  |                  |                  |                  |        | 5 |          | Vindestens eine Gesellschaftswissenschaft oder Religionslehre muss von O1.1 bis wenigstens O2.1 schriftlich belegt werden.                                                     |     |
|   | Biologie                    | BT      |              |          |               |               |                  |                  |                  |                  |        |   | N        | Mathematik muss von EF. 1 bis wenigstens Q2. 1 schriftlich belegt werden.                                                                                                    |     |
|   | Chemie                      | СН      |              |          |               |               |                  |                  |                  |                  |        |   | I        | in EF. 1 und EF. 2 muss mindestens eine klassische Naturwissenschaft schriftlich belegt sein.                                                                                  |     |
|   | Informatik                  |         |              |          |               |               |                  |                  |                  |                  |        |   |          |                                                                                                    | ~   |
|   | Informatik                  | 1L<br>L |              |          |               |               |                  |                  |                  |                  |        |   | I        | nformationen                                                                                                    | _   |
|   | Sport                       | SP      |              |          |               |               |                  |                  |                  |                  |        |   |          | )ie Stundenbandbreite sollte pro Halbjahr 32 bis 36 Stunden betragen, um eine gleichmäßige Stundenbelastung zu gewährleisten                                                   | 1   |
|   | VK-Deutsch                  | VK-D    |              |          |               |               |                  |                  |                  |                  |        |   |          |                                                                                                    |     |
|   | VK-Englisch                 | VK-E    |              |          |               |               |                  |                  |                  |                  |        | 5 |          |                                                                                                    |     |
|   | VK-Französisch              | VK-F    |              |          |               |               |                  |                  |                  |                  |        | 5 |          |                                                                                                    |     |
|   | VK-Spanisch                 | VK-S    |              |          |               |               |                  |                  |                  |                  |        | 5 |          |                                                                                                    |     |
|   |                             |         |              |          |               |               |                  |                  |                  |                  |        |   | <b>~</b> |                                                                                                    | ~   |
| A | A                           |         | Kurse        |          | 2             | 0             | 0                | 0                | 0                | 0                |        | 0 | ?        | Hochschreiben Löschen                                                                                                    |     |
|   | Nur belegte Fächer zeiger   | n       | Woch         | enstd.   | 6             | 0             | 0                | 0                | 0                | 0                |        | 3 | ?        |                                                                                                    |     |
|   |                             |         | Durchs       | schnitt  | E-Pha         | ase: 3        |                  | Q-Pha            | ase: 0           |                  |        |   |          | EF.1 bis Q2.2 V EF.1 bis Q2.2 V                                                                                                    |     |

Deutsch muss von EF.1 bis Q2.2 belegt werden.

0

i

| i Fach                     |        | Fremdsor.   | Einführun | osphase |          | Oualifikat | ionsphase |          | [               | 1  | FF. 1 FF. 2 EF. 1 bis An Beratungslehrer                                                                                                  |
|----------------------------|--------|-------------|-----------|---------|----------|------------|-----------|----------|-----------------|----|----------------------------------------------------------------------------------------------------|
| Esch                       | Kürzel | Spr ab Ja   | EF.1      | EF.2    | Q1.1     | Q1.2       | Q2.1      | Q2.2     | Abitur-<br>fach |    | Q2.2 senden und beenden                                                                                                    |
| Facil                      | Nurzei | Folge ab Jg | ' (M,S)   | (M,S)   | (M,S,LK) | (M,S,LK)   | (M,S,LK)  | (M,S,LK) |                 |    | Fraebnisse der Prüfung für die Gesamtlaufhahn                                                                                             |
| Deutsch                    | D      |             | S         |         |          |            |           |          |                 | 5  | Belegungsverpflichtungen                                                                                                    |
| Englisch, Oberstufe        | E      | 1 5         | S         |         |          |            |           |          |                 | 5  | Deutsch muss von EF.1 bis Q2.2 belegt werden.                                                                                             |
| Französisch, Oberstufe     | F      | 2 6         |           |         |          |            |           |          |                 | 5  | Mindestens eine Fremdsprache muss von EF.1 bis Q2.2 durchgehend belegt werden. Handelt es sich hierbei um eine neu einsetzende Fremd      |
| Lateinisch                 | L      |             |           |         |          |            |           |          |                 | 5  | Mindestens eines der Fächer Kunst oder Musik muss von EF.1 bis wenigstens Q1.2 durchgehend belegt werden. In der Qualifikationsphase      |
| Niederländisch (ab EF)     | NO     |             |           |         |          |            |           |          |                 | 5  | Mindestens eine Gesellschaftswissenschaft muss von Q1.1 bis Q2.2 durchgehend belegt werden.                                               |
| Spanisch (ab EF)           | S10    |             |           |         |          |            |           |          |                 | 5  | Sozialwissenschaften muss von EF. 1 bis wenigstens Q1.2 oder als Zusatzkurs (in der Regel von Q2.1 bis Q2.2) belegt werden.               |
| Musik                      | MU     |             |           |         |          |            |           |          |                 |    | Religionslehre muss wenigstens von EF, 1-O1.2 durchgehend belegt werden. Als Ersatz kann Philosophie dienen, sofern Philosophie nicht die |
| Kunsterziehung             | KII    |             | м         |         |          |            |           |          |                 |    | Mathematik muss von EF.1 bis Q2.2 belegt werden.                                                                                          |
| Literatur                  | 11     |             | 14        |         |          |            |           |          |                 |    | Mindestens eine klassische Naturwissenschaft (Physik, Biologie, Chemie) muss durchgehend von Q1.1 bis Q2.2 belegt werden.                 |
| Coschichto                 |        |             | 6         |         |          |            |           |          |                 | 2  | Sport muss von EF.1 bis Q2.2 belegt werden.                                                                                               |
| Geschichte                 | GE     |             | 5         |         |          |            |           |          |                 |    | Von EF. 1 bis Q2.2 müssen entweder zwei Naturwissenschaften oder zwei Fremdsprachen durchgehend belegt werden. Hierbei ist eine Natu      |
| Erdkunde                   | EK     |             | S         |         |          |            |           |          |                 | 2  | In der Qualifikationsphase müssen zwei Fächer durchgehend in Leistungskursen belegt werden.                                               |
| Philosophie                | PL     |             | М         |         |          |            |           |          |                 | 5  | In der Qualifikationsphase sind pro Halbjahr mindestens 7 Fächer in Grundkursen zu wählen.                                                |
| Sozialwissenschaften       | SW     |             | М         |         |          |            |           |          |                 | 5  | In der Qualifikationsphase mussen mindestens 38 anrechenbare Kurse belegt werden.                                                         |
| Katholische Religionslehre | KR     |             |           |         |          |            |           |          |                 | 5  | Klausurverpflichtungen                                                                                                    |
| Evangelische Religionslehr | ER     |             |           |         |          |            |           |          |                 | 5  | Deutsch muss von EF. 1 bis wenigstens Q2. 1 schriftlich belegt werden.                                                                    |
| Mathematik                 | M      |             | S         |         |          |            |           |          |                 |    | Mindestens eine durchgehend belegte Fremdsprache muss von EF. 1 bis Q2.1 schriftlich sein.                                                |
| Dhyoik                     |        |             | -         |         |          |            |           |          |                 |    | In EF.1 und EF.2 muss mindestens eine Gesellschaftswissenschaft schriftlich belegt sein.                                                  |
| Pilysik                    | PT     |             |           |         |          |            |           |          |                 |    | Mindestens eine Gesellschaftswissenschaft oder Religionsiehre muss von Q1.1 bis wenigstens Q2.1 schriftlich belegt werden.                |
| Biologie                   | BI     |             | M         |         |          |            |           |          |                 |    | In EE 1 und EE 2 muss mindestens eine klassische Naturwissenschaft schriftlich belent sein                                                |
| Chemie                     | СН     |             |           |         |          |            |           |          |                 | 5  |                                                                                                    |
| Informatik                 | IF     |             | S         |         |          |            |           |          |                 | 5  | Informationen                                                                                                    |
| Sport                      | SP     |             | М         |         |          |            |           |          |                 | 5  | Die Stundenbandbreite sollte pro Halbjahr 32 bis 36 Stunden betragen, um eine gleichmäßige Stundenbelastung zu gewährleisten              |
| VK-Deutsch                 | VK-D   |             |           |         |          |            |           |          |                 | 5  |                                                                                                    |
| VK-Englisch                | VK-E   |             | М         |         |          |            |           |          |                 | 5  |                                                                                                    |
| VK-Französisch             | VK-F   |             |           |         |          |            |           |          |                 | 5  |                                                                                                    |
| VK-Spanisch                | VK-S   |             |           |         |          |            |           |          |                 | 5  |                                                                                                    |
|                            |        |             |           |         |          |            |           |          |                 |    |                                                                                                    |
| AT A                       |        | Kurse       | 11        | 0       | 0        | 0          | 0         | 0        |                 |    |                                                                                                    |
| Nur belegte Fächer zeiger  | ı      | Wochenstd   | 35        | 0       | 0        | 0          | 0         | 0        | 17              | ,5 | Hochschreiben Loschen                                                                                                    |
|                            |        | Durchschnit | t E-Phas  | e: 17,5 |          | Q-Pha      | ase: 0    |          |                 |    | EF.1 bis Q2.2 V Q1.1 bis Q2.2 V                                                                                                    |

Deutsch muss von EF.1 bis Q2.2 belegt werden.

 $\times$ 

D

| i Fach                     |        | Frem   | dspr.   | Einführur | nosphase |          | Oualifikat    | ionsphase |          |                 | 1 | FF.1 EF.2 EF.1 bis An Beratungslehrer                                                                                                    |
|----------------------------|--------|--------|---------|-----------|----------|----------|---------------|-----------|----------|-----------------|---|----------------------------------------------------------------------------------------------------|
|                            | 1477   | Spr    |         | EF.1      | EF.2     | 01.1     | 01.2          | 02.1      | 02.2     | Abitur-<br>fach |   | Q2.2 senden und beenden                                                                                                    |
| Fach                       | Kurzel | Folge  | ab Jg.  | (M,S)     | (M,S)    | (M,S,LK) | (M,S,LK)      | (M,S,LK)  | (M,S,LK) |                 | _ | Ergebnisse der Drüfung für die Gesamtlaufbahn                                                                                              |
| Deutsch                    | D      |        |         | S         | S        | S        | S             | S         | М        |                 | 5 | Belegungsverpflichtungen                                                                                                    |
| Englisch, Oberstufe        | E      | 1      | 5       | S         | S        | S        | S             | S         | М        |                 | 5 | In der Qualifikationsphase müssen zwei Fächer durchgehend in Leistungskursen belegt werden.                                                |
| Französisch, Oberstufe     | F      | 2      | 6       |           |          |          |               |           |          |                 | 5 | Der Pflichtunterricht darf 102 Stunden nicht unterschreiten.                                                                               |
| Lateinisch                 | L      |        |         |           |          |          |               |           |          |                 | 5 | Die durchschnittliche Wochenstundenzahl muss in der Qualifikationsphase mindestens 34 Stunden betragen.                                    |
| Niederländisch (ab EF)     | N0     |        |         |           |          |          |               |           |          |                 | 5 | Die Abiturfacher mussen alle drei Aufgabenfelder abdecken. Insgesamt sind vier Abiturfacher zu belegen.                                    |
| Spanisch (ab EF)           | S10    |        |         |           |          |          |               |           |          |                 | 5 | Erstes Abiturfach nicht eindeutig identifizierbar.                                                                                         |
| Musik                      | MU     |        |         |           |          |          |               |           |          |                 | 5 |                                                                                                    |
| Kunsterziehung             | KU     |        |         | м         | м        | м        | м             |           |          |                 | 5 |                                                                                                    |
| Literatur                  | LI     |        |         |           |          |          |               |           |          |                 | 5 |                                                                                                    |
| Geschichte                 | GE     |        |         | S         | S        | S        | S             | S         | М        |                 | 5 |                                                                                                    |
| Erdkunde                   | EK     |        |         | S         | S        | S        | S             | S         | М        |                 | 5 |                                                                                                    |
| Philosophie                | PL     |        |         | М         | М        | М        | М             | М         | М        |                 | 5 |                                                                                                    |
| Sozialwissenschaften       | SW     |        |         | м         | м        | М        | м             | м         | М        |                 | 5 |                                                                                                    |
| Katholische Religionslehre | KR     |        |         |           |          |          |               |           |          |                 | 5 | Klausurverpflichtungen                                                                                                    |
| Evangelische Religionslehr | ER     |        |         |           |          |          |               |           |          |                 | 5 | In EF.1 und EF.2 muss mindestens eine klassische Naturwissenschaft schriftlich belegt sein.                                                |
| Mathematik                 | М      |        |         | S         | S        | S        | S             | S         | М        |                 | 5 |                                                                                                    |
| Physik                     | PH     |        |         |           |          |          |               |           |          |                 | 5 |                                                                                                    |
| Biologie                   | BI     |        |         | М         | М        | М        | М             | м         | М        |                 | 5 |                                                                                                    |
| Chemie                     | СН     |        |         |           |          |          |               |           |          |                 | 5 |                                                                                                    |
| Informatik                 | IF     |        |         | S         | S        | S        | S             | S         | М        |                 | 5 | Informationan                                                                                                    |
| Sport                      | SP     |        |         | м         | м        | м        | м             | м         | М        |                 | 5 | Da von EF. 1 bis Q2.2 weniger als zwei Fremdsprachen durchgehend belegt wurden. liegt ausschließlich ein naturwissenschaftlicher Schwerd 🗸 |
| VK-Deutsch                 | VK-D   |        |         |           |          |          |               |           |          |                 | 5 | Die Stundenbandbreite sollte pro Halbjahr 32 bis 36 Stunden betragen, um eine gleichmäßige Stundenbelastung zu gewährleisten               |
| VK-Englisch                | VK-E   |        |         | М         | М        |          |               |           |          |                 | 5 |                                                                                                    |
| VK-Französisch             | VK-F   |        |         |           |          |          |               |           |          |                 | 5 |                                                                                                    |
| VK-Spanisch                | VK-S   |        |         |           |          |          |               |           |          |                 | 5 |                                                                                                    |
|                            |        |        |         |           |          |          |               |           |          |                 |   |                                                                                                    |
| AT A                       |        | Kurse  |         | 11        | 11       | 11       | 11            | 10        | 10       | 42              | 2 | Hochschreiben Löschen                                                                                                    |
| Nur belegte Fächer zeiger  | n      | Woche  | enstd.  | 35        | 35       | 33       | 33            | 30        | 30       | 9               | 3 |                                                                                                    |
|                            |        | Durchs | schnitt | E-Pha     | se: 35   |          | <b>O-Phas</b> | e: 31,5   |          |                 |   | EF.1 bis Q2.2 V EF.1 bis Q2.2 V                                                                                                    |

| i | Fach                        |        | Frem         | ndspr.  | Einführur     | ngsphase      |                  | Qualifikat       | ionsphase        | 2                | Abitur | -  | ^ | EF.1 EF.2 EF.1 bis An Beratungslehrer senden und beenden                                                                                 |     |
|---|-----------------------------|--------|--------------|---------|---------------|---------------|------------------|------------------|------------------|------------------|--------|----|---|----------------------------------------------------------------------------------------------------|-----|
|   | Fach                        | Kürzel | Spr<br>Folge | ab Jg.  | EF.1<br>(M,S) | EF.2<br>(M,S) | Q1.1<br>(M,S,LK) | Q1.2<br>(M,S,LK) | Q2.1<br>(M,S,LK) | Q2.2<br>(M,S,LK) | fach   |    |   | Datei komprimieren                                                                                                    |     |
|   | Deutsch                     | D      |              |         | S             | S             | LK               | LK               | LK               | LK               | 1      | 5  |   | <u>Ergebnisse der Prufung für die Gesamtlaufbann</u><br>Belegungsverpflichtungen                                                         |     |
|   | Englisch, Oberstufe         | E      | 1            | 5       | S             | S             | S                | S                | S                | М                |        | 5  |   |                                                                                                    | ^   |
|   | Französisch, Oberstufe      | F      | 2            | 6       |               |               |                  |                  |                  |                  |        | 5  |   |                                                                                                    |     |
|   | Lateinisch                  | L      |              |         |               |               |                  |                  |                  |                  |        | 5  |   |                                                                                                    |     |
|   | Niederländisch (ab EF)      | N0     |              |         |               |               |                  |                  |                  |                  |        | 5  |   |                                                                                                    |     |
|   | Spanisch (ab EF)            | S10    |              |         |               |               |                  |                  |                  |                  |        | 5  |   |                                                                                                    |     |
|   | Musik                       | MU     |              |         |               |               |                  |                  |                  |                  |        | 5  |   |                                                                                                    |     |
|   | Kunsterziehung              | KU     |              |         | М             | М             | М                | М                |                  |                  |        | 5  |   |                                                                                                    |     |
|   | Literatur                   | LI     |              |         |               |               |                  |                  |                  |                  |        | 5  |   |                                                                                                    |     |
|   | Geschichte                  | GE     |              |         | S             | S             | LK               | LK               | LK               | LK               | 2      | 5  |   |                                                                                                    |     |
|   | Erdkunde                    | EK     |              |         | S             | S             | S                | S                | S                | М                | 4      | 5  |   |                                                                                                    |     |
|   | Philosophie                 | PL     |              |         | М             | М             | М                | М                |                  |                  |        | 5  |   |                                                                                                    |     |
|   | Sozialwissenschaften        | SW     |              |         | М             | М             | М                | М                | М                | М                |        | 5  |   |                                                                                                    | ×   |
|   | Katholische Religionslehre  | KR     |              |         |               |               |                  |                  |                  |                  |        | 5  |   | Klausurverpflichtungen                                                                                                    | _   |
|   | Evangelische Religionslehre | ER     |              |         |               |               |                  |                  |                  |                  |        | 5  |   | ·                                                                                                    | ^   |
|   | Mathematik                  | м      |              |         | S             | S             | S                | S                | S                | S                | 3      | 5  |   |                                                                                                    |     |
|   | Physik                      | PH     |              |         |               |               |                  |                  |                  |                  |        | 5  |   |                                                                                                    |     |
|   | Biologie                    | BI     |              |         | S             | S             | М                | м                | М                | М                |        | Б  |   |                                                                                                    |     |
|   | Chemie                      | СН     |              |         |               |               |                  |                  |                  |                  |        | 5  |   |                                                                                                    |     |
|   | Informatik                  | IF     |              |         | S             | S             | S                | S                | S                | М                |        | 5  |   | Informationen                                                                                                    | × . |
|   | Sport                       | SP     |              |         | М             | М             | м                | м                | м                | М                |        | 5  |   | Da von EF. 1 bis Q2.2 weniger als zwei Fremdsprachen durchgehend belegt wurden, liegt ausschließlich ein naturwissenschaftlicher Schwerg | ~   |
|   | VK-Deutsch                  | VK-D   |              |         |               |               |                  |                  |                  |                  |        | 5  |   | Die Stundenbandbreite sollte pro Halbjahr 32 bis 36 Stunden betragen, um eine gleichmäßige Stundenbelastung zu gewährleisten             |     |
|   | VK-Englisch                 | VK-E   |              |         | М             | М             |                  |                  |                  |                  |        | 5  |   |                                                                                                    |     |
|   | VK-Französisch              | VK-F   |              |         |               |               |                  |                  |                  |                  |        | 5  |   |                                                                                                    |     |
|   | VK-Spanisch                 | VK-S   |              |         |               |               |                  |                  |                  |                  |        | 5  |   |                                                                                                    |     |
|   | L                           |        |              |         |               |               |                  |                  |                  |                  |        |    | ~ |                                                                                                    | 4   |
| A | A A                         |        | Kurse        |         | 11            | 11            | 11               | 11               | 9                | 9                | 4      | 10 | ? | Hochschreiben                                                                                                    |     |
|   | Nur belegte Fächer zeigen   | 1      | Woch         | enstd.  | 35            | 35            | 37               | 37               | 31               | 31               | 1      | 03 | ? |                                                                                                    |     |
|   |                             |        | Durch        | schnitt | E-Pha         | se: 35        |                  | Q-Pha            | se: 34           |                  |        |    |   | EF.1 bis Q2.2 V Q1.1 bis Q2.2 V                                                                                                    |     |

Х

—

П

i

A₹

| i | Fach                        |        | Frem         | dspr.   | Einführu      | ngsphase      |                  | Qualifikat       | tionsphase       | :                | Abitur- |   | ^          | EF.1 EF.2                                    | E                        | 1 bis                       | <u>م</u>          | An Beratungsle                     | hrer                            |                              |                          |               |                          |              |          |
|---|-----------------------------|--------|--------------|---------|---------------|---------------|------------------|------------------|------------------|------------------|---------|---|------------|----------------------------------------------|--------------------------|-----------------------------|-------------------|------------------------------------|---------------------------------|------------------------------|--------------------------|---------------|--------------------------|--------------|----------|
|   | Fach                        | Kürzel | Spr<br>Folge | ab Jg.  | EF.1<br>(M,S) | EF.2<br>(M,S) | Q1.1<br>(M,S,LK) | Q1.2<br>(M,S,LK) | Q2.1<br>(M,S,LK) | Q2.2<br>(M,S,LK) | fach    |   |            |                                              |                          | 22.2                        |                   | Datei komprim                      | ieren                           |                              |                          |               |                          |              |          |
| ĺ | Deutsch                     | D      |              |         | S             |               |                  |                  |                  |                  |         | ъ | Erg<br>Bel | gebnisse der Pri<br>Jegungsverpflic          | <u>üfung f</u><br>htunge | <u>für die Ges</u><br>n     | samtl             | <u>aufbahn</u>                     |                                 |                              |                          |               |                          |              |          |
|   | Englisch, Oberstufe         | E      | 1            | 5       | S             |               |                  |                  |                  |                  |         | ъ | Der        | eutsch muss von EF.                          | . 1 bis Q2.              | 2 belegt we                 | erden.            |                                    |                                 |                              |                          |               |                          |              |          |
|   | Französisch, Oberstufe      | F      |              |         |               |               |                  |                  |                  |                  |         | ъ | Min        | indestens eine Frem                          | dsprache                 | muss von E                  | EF. 1 bis         | Q2.2 durchge                       | hend belegt                     | werden. Ha                   | ndelt es s               | ich hierbei u | um eine neu ei           | nsetzende    | Frem     |
|   | Lateinisch                  | L      | 2            | 6       | S             |               |                  |                  |                  |                  |         | ъ | Min        | indestens eines der I                        | Fächer K                 | unst oder Mi                | lusik mu          | uss von EF.1 bi                    | s wenigstens                    | Q1.2 durch                   | gehend b                 | elegt werde   | en. In der Qua           | lifikationsp | phase    |
|   | Niederländisch (ab EF)      | NO     |              |         |               |               |                  |                  |                  |                  |         | 5 | Min        | indestens eine Gesel                         | llschaftsv               | vissenschaft                | t muss            | von Q1.1 bis Q                     | 2.2 durchgel                    | hend belegt                  | werden.                  | -             |                          |              |          |
|   | Spanisch (ab EF)            | S10    |              |         |               |               |                  |                  |                  |                  |         | 5 | Ges        | eschichte muss von t<br>vielwissenschaften i | EF. 1 DIS V              | venigstens (                | Q1.200<br>enigste | der als Zusatzk<br>ns 0.1.2 oder a | urs (in der Re<br>de Zusatzkurg | egel von Q2<br>s (in der Der | , 1 bis Q2.<br>Jel von O | 2) belegt w   | erden.<br>2) belegt werd | en           |          |
|   | Musik                       | MU     |              |         |               |               |                  |                  |                  |                  |         | 5 | Re         | eligionslehre muss w                         | eniastens                | s von EF. 1-0               | 01.2 di           | urchaehend be                      | leat werden.                    | Als Ersatz k                 | ann Philo                | sophie dien   | en, sofern Phi           | losophie ni  | icht die |
|   | Kunsterziehung              | KU     |              |         | м             |               |                  |                  |                  |                  |         |   | Ma         | athematik muss von                           | EF.1 bis                 | Q2.2 belegt                 | t werde           | n.                                 |                                 |                              |                          |               |                          |              |          |
|   | Literatur                   | 11     |              |         | 14            |               |                  |                  |                  |                  |         |   | Min        | indestens eine klassi                        | ische Nat                | urwissensch                 | naft (Ph          | nysik, Biologie,                   | Chemie) mus                     | s durchgehe                  | end von Q                | 1.1 bis Q2.   | 2 belegt werd            | en.          |          |
|   | Coschichto                  | CE.    |              |         | c             |               |                  |                  |                  |                  |         |   | Spo        | port muss von EF.1b                          | bis Q2.2 l               | pelegt werde                | en.               |                                    |                                 |                              |                          |               |                          |              |          |
|   | Geschichte<br>Fedlworde     |        |              |         | 5             |               |                  |                  |                  |                  |         | - | Vor        | on EF. 1 bis Q2. 2 müs                       | ssen entv                | veder zwei N                | Naturw            | issenschaften                      | oder zwei Fre                   | emdspracher                  | n durchge                | hend beleg    | t werden. Hie            | rbei ist ein | e Natu   |
|   |                             | EK     |              |         | 5             |               |                  |                  |                  |                  |         | 2 | Ind        | der Qualifikationspr                         | nase mus<br>hase sind    | sen zwei Fai<br>pro Halbiab | icher au          | urcngenend in i<br>estens 7 Eäche  | Leistungskurs<br>r. in Grundkur | en belegt w                  | erden.<br>Ien            |               |                          |              |          |
|   | Philosophie                 | PL     |              |         | м             |               |                  |                  |                  |                  |         | 2 | In         | der Qualifikationspr                         | hase müs                 | sen mindest                 | tens 38           | anrechenbare                       | Kurse beleat                    | t werden.                    |                          |               |                          |              |          |
|   | Sozialwissenschaften        | SW     |              |         |               |               |                  |                  |                  |                  |         | 5 | Vla        |                                              |                          |                             |                   |                                    |                                 |                              |                          |               |                          |              |          |
|   | Katholische Religionslehre  | KR     |              |         |               |               |                  |                  |                  |                  |         | 5 | De         | ausurverpriichtu                             | 1 bis wer                | niastens 02                 | 1 schri           | iftlich beleat w                   | erden                           |                              |                          |               |                          |              |          |
|   | Evangelische Religionslehre | ER     |              |         |               |               |                  |                  |                  |                  |         | 5 | Mir        | indestens eine durch                         | ngehend l                | belegte Fren                | mdspra            | che muss von I                     | EF.1 bis O2.1                   | L schriftlich s              | ein.                     |               |                          |              | i i      |
|   | Mathematik                  | М      |              |         | S             |               |                  |                  |                  |                  |         | 5 | Inf        | EF.1 und EF.2 muss                           | s mindest                | ens eine Ge                 | sellsch           | aftswissenscha                     | aft schriftlich                 | belegt sein.                 |                          |               |                          |              |          |
|   | Physik                      | РН     |              |         |               |               |                  |                  |                  |                  |         | 5 | Min        | indestens eine Gesel                         | llschaftsv               | vissenschaft                | t oder F          | Religionslehre n                   | nuss von Q1.                    | 1 bis wenigs                 | stens Q2.                | 1 schriftlich | belegt werde             | n.           |          |
|   | Biologie                    | BI     |              |         | S             |               |                  |                  |                  |                  |         | 5 | Ma         | athematik muss von                           | EF.1 bis                 | wenigstens                  | Q2.1s             | chriftlich beleg                   | t werden.                       |                              |                          |               |                          |              |          |
|   | Chemie                      | СН     |              |         |               |               |                  |                  |                  |                  |         | 5 | Inf        | EF.1 und EF.2 muss                           | s mindest                | ens eine kla                | assische          | Naturwissens                       | chaft schriftli                 | ch belegt se                 | in.                      |               |                          |              |          |
|   | Informatik                  | IF     |              |         | S             |               |                  |                  |                  |                  |         | 5 | Inf        | formationen                                  |                          |                             |                   |                                    |                                 |                              |                          |               |                          |              |          |
|   | Sport                       | SP     |              |         | М             |               |                  |                  |                  |                  |         | 5 | Um         | n das Latinum zu erk                         | angen mi                 | uss Latein in               | nEF.1u            | und EF.2 belegt                    | t werden.                       |                              |                          |               |                          |              |          |
|   | VK-Deutsch                  | VK-D   |              |         |               |               |                  |                  |                  |                  |         | 5 | Die        | e Stundenbandbreit                           | e sollte p               | ro Halbjahr (               | 32 bis (          | 36 Stunden bei                     | tragen, um ei                   | ine gleichmä                 | ßige Stun                | denbelastu    | ng zu gewährl            | eisten       | j        |
|   | VK-Englisch                 | VK-E   |              |         | м             |               |                  |                  |                  |                  |         | 5 |            |                                              |                          |                             |                   |                                    |                                 |                              |                          |               |                          |              |          |
|   | -<br>VK-Französisch         | VK-F   |              |         |               |               |                  |                  |                  |                  |         | 5 |            |                                              |                          |                             |                   |                                    |                                 |                              |                          |               |                          |              |          |
|   | VK-Spanisch                 | VK-S   |              |         |               |               |                  |                  |                  |                  |         | 5 |            |                                              |                          |                             |                   |                                    |                                 |                              |                          |               |                          |              |          |
| l |                             |        |              |         |               |               |                  |                  |                  |                  |         |   | ~          |                                              |                          |                             |                   |                                    |                                 |                              |                          |               |                          |              |          |
| A | A*                          |        | Kurse        |         | 11            | 0             | 0                | 0                | 0                | 0                | 0       |   | ?          | Hashard 2                                    |                          | Tan la c                    |                   |                                    |                                 |                              |                          |               |                          |              |          |
|   | Nur belegte Fächer zeigen   | 1      | Woche        | enstd.  | 35            | 0             | 0                | 0                | 0                | 0                | 17,     | 5 | ?          | Hochschreiben                                |                          | oscnen                      |                   |                                    |                                 |                              |                          |               |                          |              |          |
|   |                             |        | Durchs       | schnitt | E-Phas        | e: 17,5       |                  | Q-Ph             | ase: O           |                  |         |   | E          | F.1 bis Q2.2 🗸 🗸                             | Q1.1                     | bis Q2.2                    | ~                 |                                    |                                 |                              |                          |               |                          |              |          |
|   |                             |        |              |         | _             |               |                  |                  |                  |                  |         |   |            |                                              | -                        |                             | -                 |                                    |                                 |                              |                          |               |                          |              |          |

Deutsch muss von EF.1 bis Q2.2 belegt werden.

 $\times$ đ

| i | Fach                        |          | Frem   | ndspr.  | Einführun | ngsphase |      | Qualifikati | ionsphase |      | Abitur- |   | ^ | EF.1 EF.2 EF.1 bis An Beratungslehrer senden und beenden                                                                                                    |   |
|---|-----------------------------|----------|--------|---------|-----------|----------|------|-------------|-----------|------|---------|---|---|----------------------------------------------------------------------------------------------------|---|
|   | Fach                        | Kürzel   | Spr    | ab Jg.  | EF.1      | EF.2     | Q1.1 | Q1.2        | Q2.1      | Q2.2 | fach    |   |   |                                                                                                    |   |
|   | Deutsch                     | D        | roige  |         | S         | S        | S    | S           | S         | M    |         | 5 | E | Ergebnisse der Prüfung für die Gesamtlaufbahn                                                                                                    |   |
|   | Englisch, Oberstufe         | E        | 1      | 5       | S         | S        | S    | S           | S         | М    |         | 5 | B | Belegungsverpnichtungen<br>In der Qualifikationsphase müssen zwei Fächer durchgehend in Leistungskursen belegt werden.                                                                                                    | 1 |
|   | Französisch, Oberstufe      | F        |        |         |           |          |      |             |           |      |         | 5 | ſ | Der Pflichtunterricht darf nur in begründeten Ausnahmefällen 102 Stunden unterschreiten.                                                                                                    |   |
|   | Lateinisch                  | L        | 2      | 6       | S         | S        | S    | S           | S         | м    |         |   | ſ | Die durchschnittliche Wochenstundenzahl muss in der Qualifikationsphase mindestens 34 Stunden betragen.                                                                                                    |   |
|   | Niederländisch (ab EE)      | -<br>N0  | -      |         | -         |          | -    |             |           |      |         |   | [ | Die Abiturfächer müssen alle drei Aufgabenfelder abdecken. Insgesamt sind vier Abiturfächer zu belegen.                                                                                                    |   |
|   | Spanisch (ab EE)            | 510      |        |         |           |          |      |             |           |      |         |   | L | Unter den vier Abiturfächern müssen zwei der Fächer Deutsch, Mathematik oder Fremdsprache sein.                                                                                                    |   |
|   | Musik                       | MIL      |        |         |           |          |      |             |           |      |         |   |   | Erstes Abiturfach nicht eindeutig identifizierbar.                                                                                                    |   |
|   | Kunstorziohung              |          |        |         | м         | м        | м    | м           |           |      |         |   |   |                                                                                                    |   |
|   | Literatur                   |          |        |         | M         | IM       | M    | M           |           |      |         |   |   |                                                                                                    |   |
|   | Casshishta                  |          |        |         | C         | 6        | 6    | 6           | C C       | м    |         |   |   |                                                                                                    |   |
|   | Geschichte                  | GE<br>EK |        |         | 5         | 5        | 5    | 5           | 5         | M    |         |   |   |                                                                                                    |   |
|   | Erakunde                    | EK       |        |         | 5         | 5        | 5    | 5           | 5         | M    |         |   |   |                                                                                                    |   |
|   | Philosophie                 | PL       |        |         | м         | м        | м    | м           | м         | M    |         | 5 |   |                                                                                                    |   |
|   | Sozialwissenschaften        | SW       |        |         |           |          |      |             | ZK        | ZK   |         | 5 |   | Manager Charles and a second second sec |   |
|   | Katholische Religionslehre  | KR       |        |         |           |          |      |             |           |      |         | 5 | K | Klausurverphichtungen                                                                                                    |   |
|   | Evangelische Religionslehre | ER       |        |         |           |          |      |             |           |      |         | 5 |   |                                                                                                    | í |
|   | Mathematik                  | М        |        |         | S         | S        | S    | S           | S         | М    |         | 5 |   |                                                                                                    |   |
|   | Physik                      | PH       |        |         |           |          |      |             |           |      |         | 5 |   |                                                                                                    |   |
|   | Biologie                    | BI       |        |         | S         | S        | S    | S           | S         | М    |         | 5 |   |                                                                                                    |   |
|   | Chemie                      | СН       |        |         |           |          |      |             |           |      |         | 5 |   |                                                                                                    |   |
|   | Informatik                  | IF       |        |         | S         | S        | S    | S           | S         | М    |         | 5 | T | Informationen                                                                                                    |   |
|   | Sport                       | SP       |        |         | М         | м        | М    | М           | М         | М    |         | ъ |   |                                                                                                    | 1 |
|   | VK-Deutsch                  | VK-D     |        |         |           |          |      |             |           |      |         | ъ |   |                                                                                                    |   |
| Þ | VK-Englisch                 | VK-E     |        |         | М         | М        |      |             |           |      |         | 5 |   |                                                                                                    |   |
|   | VK-Französisch              | VK-F     |        |         |           |          |      |             |           |      |         | 5 |   |                                                                                                    |   |
|   | VK-Spanisch                 | VK-S     |        |         |           |          |      |             |           |      |         | 5 |   |                                                                                                    |   |
|   |                             |          |        |         |           |          |      |             |           |      |         |   | ~ |                                                                                                    | 1 |
| A | A <sup>*</sup>              |          | Kurse  |         | 11        | 11       | 11   | 11          | 11        | 11   | 4       | 4 | ? | Hochschreiben                                                                                                    |   |
|   | Nur belegte Fächer zeigen   | 1        | Woche  | enstd.  | 35        | 35       | 33   | 33          | 33        | 33   | 1       | 1 | ? |                                                                                                    |   |
|   |                             | 1        | Durchs | schnitt | E-Phas    | se: 35   |      | Q-Pha       | se: 33    |      |         |   |   | EF.1 bis Q2.2 V Q1.1 bis Q2.2 V                                                                                                    |   |

In der Qualifikationsphase müssen zwei Fächer durchgehend in Leistungskursen belegt werden.

0

i

| i  | Fach                        |        | Frem         | ndspr.  | Einführur     | ngsphase      |                  | Qualifikat       | ionsphase        |                  | Abitur |    | ^        | EF.1 EF.2 EF.1 bis An Beratungslehrer carden und beenden                                                                                |   |
|----|-----------------------------|--------|--------------|---------|---------------|---------------|------------------|------------------|------------------|------------------|--------|----|----------|----------------------------------------------------------------------------------------------------|---|
|    | Fach                        | Kürzel | Spr<br>Folge | ab Jg.  | EF.1<br>(M,S) | EF.2<br>(M,S) | Q1.1<br>(M,S,LK) | Q1.2<br>(M,S,LK) | Q2.1<br>(M,S,LK) | Q2.2<br>(M,S,LK) | fach   |    |          |                                                                                                    |   |
| ſ  | Deutsch                     | D      |              |         | S             | S             | LK               | LK               | LK               | LK               | 1      | 5  |          | <u>Ergebnisse der Prufung für die Gesamtlaufbahn</u><br>Belegungsverpflichtungen                                                        |   |
| ľ  | Englisch, Oberstufe         | E      | 1            | 5       | S             | S             | S                | S                | S                | М                | 4      | 5  |          |                                                                                                    | ^ |
|    | Französisch, Oberstufe      | F      |              |         |               |               |                  |                  |                  |                  |        | 5  |          |                                                                                                    |   |
|    | Lateinisch                  | L      | 2            | 6       | S             | S             |                  |                  |                  |                  |        | 5  |          |                                                                                                    |   |
| ľ  | Niederländisch (ab EF)      | N0     |              |         |               |               |                  |                  |                  |                  |        | 5  |          |                                                                                                    |   |
|    | Spanisch (ab EF)            | S10    |              |         |               |               |                  |                  |                  |                  |        | 5  |          |                                                                                                    |   |
| ľ  | Musik                       | MU     |              |         |               |               |                  |                  |                  |                  |        | 5  |          |                                                                                                    |   |
|    | Kunsterziehung              | KU     |              |         | М             | М             | М                | М                |                  |                  |        | 5  |          |                                                                                                    |   |
| ľ  | Literatur                   | LI     |              |         |               |               |                  |                  |                  |                  |        | 5  |          |                                                                                                    |   |
| ľ  | Geschichte                  | GE     |              |         | S             | S             | LK               | LK               | LK               | LK               | 2      | 5  |          |                                                                                                    |   |
| ľ  | Erdkunde                    | EK     |              |         | S             | S             | S                | S                | S                | М                |        | 5  |          |                                                                                                    |   |
| ľ  | Philosophie                 | PL     |              |         | М             | М             | М                | М                | м                | М                |        | 5  |          |                                                                                                    |   |
| ľ  | Sozialwissenschaften        | SW     |              |         |               |               |                  |                  | ZK               | ZK               |        | 5  |          | ,,,,,,,,,,,,,,,,,,,,,,,,,,,,,,,,,,,,,,,                                                                                                 | ~ |
| ľ  | Katholische Religionslehre  | KR     |              |         |               |               |                  |                  |                  |                  |        | 5  | 1        | Klausurverpflichtungen                                                                                                    | 1 |
|    | Evangelische Religionslehre | ER     |              |         |               |               |                  |                  |                  |                  |        | 5  |          |                                                                                                    | ^ |
| ľ  | Mathematik                  | М      |              |         | S             | S             | S                | S                | S                | S                | 3      | 5  |          |                                                                                                    |   |
|    | Physik                      | РН     |              |         |               |               |                  |                  |                  |                  |        | 5  |          |                                                                                                    |   |
|    | Biologie                    | BI     |              |         | S             | S             | S                | S                | S                | М                |        | 5  |          |                                                                                                    |   |
|    | Chemie                      | СН     |              |         |               |               |                  |                  |                  |                  |        | 5  |          |                                                                                                    |   |
|    | Informatik                  | IF     |              |         | S             | S             | S                | S                | S                | М                |        | 5  | ŀ        | Informationen                                                                                                    | * |
| ľ  | Sport                       | SP     |              |         | М             | М             | М                | М                | м                | М                |        | 5  |          | Da von EF.1 bis Q2.2 weniger als zwei Fremdsprachen durchgehend belegt wurden, liegt ausschließlich ein naturwissenschaftlicher Schwerp | ^ |
|    | VK-Deutsch                  | VK-D   |              |         |               |               |                  |                  |                  |                  |        | 5  |          |                                                                                                    |   |
| Þ١ | VK-Englisch                 | VK-E   |              |         | М             | М             |                  |                  |                  |                  |        | 5  |          |                                                                                                    |   |
| ľ  | VK-Französisch              | VK-F   |              |         |               |               |                  |                  |                  |                  |        | 5  |          |                                                                                                    |   |
| ľ  | VK-Spanisch                 | VK-S   |              |         |               |               |                  |                  |                  |                  |        | 5  |          |                                                                                                    |   |
|    |                             |        |              |         |               |               |                  |                  |                  |                  |        |    | <b>v</b> |                                                                                                    | Y |
| A  | A*                          |        | Kurse        |         | 11            | 11            | 10               | 10               | 10               | 10               | 4      | Ю  | ?        | Hochschreiben Löschen                                                                                                    |   |
|    | Nur belegte Fächer zeiger   | ı      | Woch         | enstd.  | 35            | 35            | 34               | 34               | 34               | 34               | 1      | 03 | ?        |                                                                                                    |   |
|    |                             |        | Durch        | schnitt | E-Pha         | se: 35        |                  | O-Pha            | se: 34           |                  |        |    |          | EF.1 bis Q2.2 V Q1.1 bis Q2.2 V                                                                                                    |   |

Х

0

ΓΠ.

# Abgabe deiner Laufbahnplanung

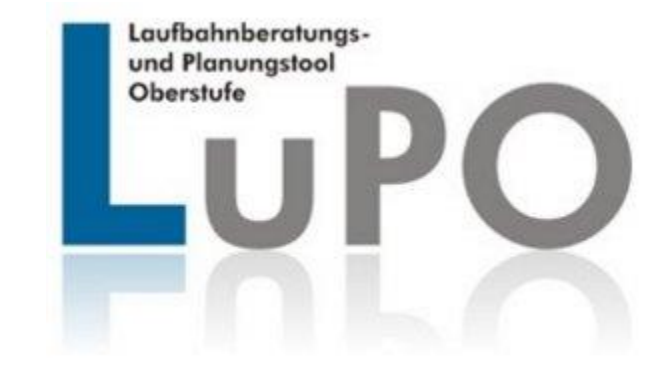

### Zurücksenden der individuellen Laufbahnplanung bis zum 18.04.2024, 10.00 Uhr

#### Testling Mustermann, Klasse: 9d, Pr üfungsordnung: APO-GOSt(B)10/G8

| i Fach                          |        | Frem         | dspr.   | Einführur     | ngsphase      |                  | Qualifikati      | ionsphase        |                  | Abitur- |         | ^  | EF.1 EF.2 EF.1 bis O2.2 An Beratungslehrer senden und beenden                                                                            |
|---------------------------------|--------|--------------|---------|---------------|---------------|------------------|------------------|------------------|------------------|---------|---------|----|----------------------------------------------------------------------------------------------------|
| Fach                            | Kürzel | Spr<br>Folge | ab Jg.  | EF.1<br>(M,S) | EF.2<br>(M,S) | Q1.1<br>(M,S,LK) | Q1.2<br>(M,S,LK) | Q2.1<br>(M,S,LK) | Q2.2<br>(M,S,LK) | fach    |         |    | ☐ Datei komprimieren                                                                                                    |
| Deutsch                         | D      |              |         | S             | S             | LK               | LK               | LK               | LK               | 1       | 5       | E  | rgebnisse der Prüfung für die Gesamtlaufbahn<br>elegungsverpflichtungen                                                                  |
| Englisch, Oberstufe             | E      | 1            | 5       | S             | S             | S                | S                | S                | М                | 4       | 5       |    |                                                                                                    |
| Französisch, Oberstufe          | F      |              |         |               |               |                  |                  |                  |                  |         | 5       |    |                                                                                                    |
| Lateinisch                      | L      | 2            | 6       | S             | S             |                  |                  |                  |                  |         | 5       |    |                                                                                                    |
| Niederländisch (ab EF)          | N0     |              |         |               |               |                  |                  |                  |                  |         | 5       |    |                                                                                                    |
| Spanisch (ab EF)                | S10    |              |         |               |               |                  |                  |                  |                  |         | 5       |    |                                                                                                    |
| Musik                           | MU     |              |         |               |               |                  |                  |                  |                  |         | 5       |    |                                                                                                    |
| Kunsterziehung                  | KU     |              |         | М             | М             | М                | М                |                  |                  |         | 5       |    |                                                                                                    |
| Literatur                       | LI     |              |         |               |               |                  |                  |                  |                  |         | 5       |    |                                                                                                    |
| Geschichte                      | GE     |              |         | S             | S             | LK               | LK               | LK               | LK               | 2       | 5       |    |                                                                                                    |
| Erdkunde                        | EK     |              |         | S             | S             | S                | S                | S                | М                |         | 5       |    |                                                                                                    |
| Philosophie                     | PL     |              |         | М             | М             | м                | М                | М                | М                |         | 5       |    |                                                                                                    |
| Sozialwissenschaften            | SW     |              |         |               |               |                  |                  | ZK               | ZK               |         | 5       |    | v<br>                                                                                                    |
| Katholische Religionslehre      | KR     |              |         |               |               |                  |                  |                  |                  |         | 5       | K  | ausurverpflichtungen                                                                                                    |
| Evangelische Religionslehr      | ER     |              |         |               |               |                  |                  |                  |                  |         | 5       |    |                                                                                                    |
| Mathematik                      | М      |              |         | S             | S             | S                | S                | S                | S                | 3       | 5       |    |                                                                                                    |
| Physik                          | PH     |              |         |               |               |                  |                  |                  |                  |         | 5       |    |                                                                                                    |
| Biologie                        | BI     |              |         | S             | S             | S                | S                | S                | М                |         | 5       |    |                                                                                                    |
| Chemie                          | СН     |              |         |               |               |                  |                  |                  |                  |         | 5       |    | ▼                                                                                                    |
| Informatik                      | IF     |              |         | S             | S             | S                | S                | S                | М                |         | 5       | Ir | Iformationen                                                                                                    |
| Sport                           | SP     |              |         | М             | М             | М                | М                | М                | М                |         | 5       | D  | a von EF.1 bis Q2.2 weniger als zwei Fremdsprachen durchgehend belegt wurden, liegt ausschließlich ein naturwissenschaftlicher Schwerg 🔺 |
| VK-Deutsch                      | VK-D   |              |         |               |               |                  |                  |                  |                  |         | 5       |    |                                                                                                    |
| <ul> <li>VK-Englisch</li> </ul> | VK-E   |              |         | М             | М             |                  |                  |                  |                  |         | 5       |    |                                                                                                    |
| VK-Französisch                  | VK-F   |              |         |               |               |                  |                  |                  |                  |         | 5       |    |                                                                                                    |
| VK-Spanisch                     | VK-S   |              |         |               |               |                  |                  |                  |                  |         | 5       |    |                                                                                                    |
| ат (А <sup>4</sup> )            |        | Kurse        |         | 11            | 11            | 10               | 10               | 10               | 10               |         | 0       | 2  |                                                                                                    |
| A A                             |        | Woch         | anetd   | 35            | 35            | 34               | 34               | 34               | 34               | 10      | 0<br>12 | 2  | Hochschreiben Löschen                                                                                                    |
| nur belegte Facher zeigel       |        | Durche       | schnitt | E-Pha         | se: 35        | 54               | 0-Pha            | se: 34           | 54               |         |         | ÷  | EF.1 bis 02.2 V 01.1 bis 02.2 V                                                                                                    |
|                                 |        | e ar en e    |         |               |               |                  | 2                |                  |                  |         |         |    |                                                                                                    |

- 0

×

- Bei Rückfragen stehen wir euch gerne persönlich zur Verfügung
- Oder per Mail unter : <u>abi27beratung@ritzefeld</u>.eu

Vielen Dank für eure Aufmerksamkeit